## User Manual - Leave application

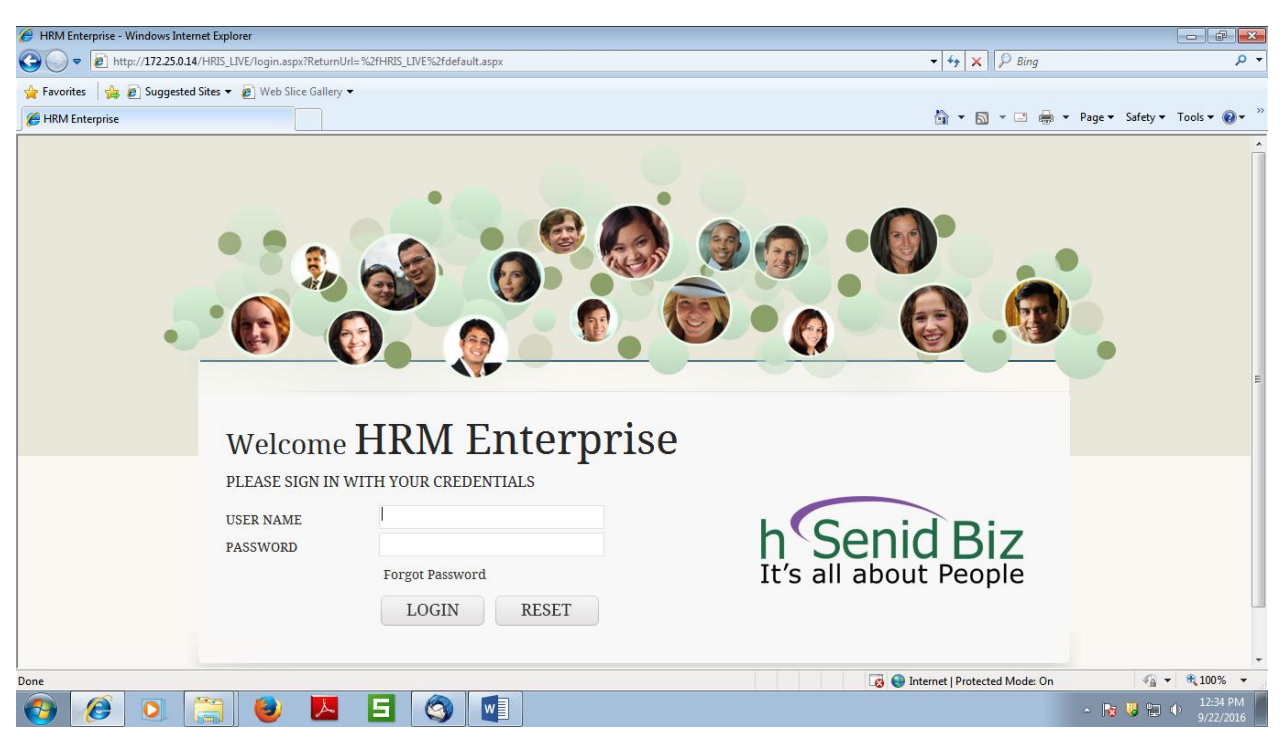

Step 1 – Log in to the system by using your user ID (user ID is "i0 then your employee number) and password.

Step 2 – Go to Employee self-service portal (SSHR)

| 6 HRM Enterprise - Windows Internet Explorer           |                                                                                                    |                                                 |
|--------------------------------------------------------|----------------------------------------------------------------------------------------------------|-------------------------------------------------|
| G v Filtp://172.25.0.14/HRIS_LIVE/Default.aspx         |                                                                                                    |                                                 |
| 🚖 Favorites 🛛 👍 🔊 Suggested Sites 👻 🖉 Web Slice Galler | y 🕶                                                                                                    |                                                 |
| 6 HRM Enterprise                                       |                                                                                                    | 🚵 🔻 🗟 👻 🖃 🖶 👻 Page 🕶 Safety 👻 Tools 👻 🔞 👻       |
| h Senid Biz<br>It's all about People                   |                                                                                                    | ABEYRATHNE L I A                                |
| 🕈 📰 🔹 Employee information organizat                   | ION CHART EMPLOYEE LIFE CYCLE ABSENCE MANAGEMENT ATTENDANCE BENEFIT MANAGEMENT TRAIN                                  | ING & DEVELOPMENT PERFORMANCE ASSESSMENT RECRUI |
|                                                        | Desta pire                                                                                                    |                                                 |
| Birthday Wish                                          |                                                                                                    | E Pronie completeness                           |
| <                                                      | Good Afternoon<br>ABEYRATHNE LIA P<br>[107956]<br>HR ASSISTANT<br>& 0172 56755<br>@ iman.abeyrathna@icc-construct.com | 98%<br>Hissing Data<br>Membership Data          |
| Today's Birthdays (1 of 4)                             | 307/2, KUDABUTHGAMUWA, ANGODA, KOTIKAWATTHA, SRI LANKA, KOLONNAWA,<br>COLOMBO, WESTERN                                |                                                 |
|                                                        | Voting Tool                                                                                                    |                                                 |
|                                                        | There are no active polls                                                                                             |                                                 |
|                                                        | Headlines Today                                                                                                    |                                                 |
| < [] >                                                 |                                                                                                    |                                                 |
| ▲ Done                                                 |                                                                                                    | nternet   Protected Mode: On 🛛 🖓 👻 🔍 100% 👻     |
| 📀 🥖 💽 🚞 🕹 🔼                                            |                                                                                                    | ← 🔀 😼 🛍 🔱 12:35 PM 9/22/2016                    |

Step 3 – Click absent management icon available at header row. Then click "apply leave"

| 🟉 HRM Enterprise - Windows Internet Explorer                                                                           |                                      |                                                                                      |
|----------------------------------------------------------------------------------------------------|--------------------------------------|--------------------------------------------------------------------------------------|
| S + http://172.25.0.14/HRIS_LIVE/Default.aspx                                                                          | 🗕 😽 🗙 👂 Bing                         | - م                                                                                  |
| 🐈 Favorites 🛛 🙀 🔊 Suggested Sites 🔻 🔊 Web Slice Gallery 🔻                                                              |                                      |                                                                                      |
| C HRM Enterprise                                                                                                    | 🟠 • 🖾 • 🖂 🖶 •                        | Page ▼ Safety ▼ Tools ▼ @ ▼ <sup>≫</sup>                                             |
| h Senid Biz<br>It's all about People                                                                                   |                                      | ABEYRATHNE LIA P                                                                     |
| 🗚 🏭 🛛 🖣 Employee information organization chart Employee life cycle absence management attendance benefit management t | RAINING & DEVELOPMENT PERFOR         | RMANCE ASSESSMENT RECRUI 🕨                                                           |
| Absence Management Track & analyze absences                                                                            |                                      |                                                                                      |
| Absence Management                                                                                                    |                                      |                                                                                      |
| > Apply Leave                                                                                                    |                                      |                                                                                      |
| Leave Cancellation                                                                                                    |                                      |                                                                                      |
| Leave History & Status                                                                                                 |                                      |                                                                                      |
| > My Holiday Calendar                                                                                                  |                                      |                                                                                      |
| Team Leave Management                                                                                                  |                                      |                                                                                      |
| > Team Leave Detail                                                                                                    |                                      |                                                                                      |
| > Team Bulk Leave                                                                                                    |                                      |                                                                                      |
| > BuikLeave                                                                                                    |                                      |                                                                                      |
| > my Leave Plan                                                                                                    |                                      |                                                                                      |
| * Suburunale Leave Chart                                                                                               |                                      |                                                                                      |
|                                                                                                    |                                      |                                                                                      |
|                                                                                                    |                                      |                                                                                      |
|                                                                                                    | COPYRIGHT © 2004 - 2014, HSENID BUSI | INESS SOLUTIONS. ALL RIGHTS RESERVED.<br>WWW.H SENIDBIZ.COM<br>WWW.HRMENTERPRISE.COM |
|                                                                                                    |                                      |                                                                                      |
|                                                                                                    |                                      |                                                                                      |
|                                                                                                    |                                      |                                                                                      |
| Done                                                                                                    | 😌 Internet   Protected Mode: On      | 🖓 🕶 🔍 100% 💌                                                                         |
| 🚱 🧭 🧿 📇 💆 🔼 🔁                                                                                                    |                                      | ▲ 🍡 堤 🛍 🐠 12:35 PM                                                                   |

Step 4 – Filling of required data, also here to mention the leave type. You can check your leave summery and status by referring the box available at to right side.

| 🏉 HRM Enterprise - Windows Internet Explo | rer                                                                                                    |                                                                                 | 7 ×                     |
|-------------------------------------------|----------------------------------------------------------------------------------------------------|---------------------------------------------------------------------------------|-------------------------|
| 🚱 🕞 🗢 🙋 http://172.25.0.14/HRIS_LI        | VE/Default.aspx                                                                                                    | ← 🐓 🗙 👂 Bing                                                                    | <del>ب</del> م          |
| 🚖 Favorites 🛛 👍 💋 Suggested Sites 🕶       | Web Slice Gallery ▼                                                                                                    |                                                                                 |                         |
|                                           |                                                                                                    | 🖍 🔻 🖾 👻 🖶 Page 🕶 Safety 🕶 Tools 🕶                                               | <b>@</b> • <sup>»</sup> |
| h Senid Biz<br>It's all about People      |                                                                                                    | ABEYRATHIE L I A P                                                              | -                       |
| 🕈 🏭 🗔 🔺 Employee informa                  | TION ORGANIZATION CHART EMPLOYEE LIFE CYCLE ABSENCE MANAGEMENT                                                                                                    | ATTENDANCE BENEFIT MANAGEMENT TRAINING & DEVELOPMENT PERFORMANCE ASSESSMENT REC | RUI 🕨                   |
|                                           | Leave Application                                                                                                    | HELP 🕢                                                                          | Â                       |
|                                           |                                                                                                    | 🔚 Leave history & status 🕋 Leave Statistics                                     |                         |
|                                           | Leave Application Short Leave Application                                                                                                    | Leave Balance                                                                   |                         |
|                                           | Leave Year 2016                                                                                                    | Leave<br>Type Entitlement Balance Utilized Pending<br>Approval                  |                         |
|                                           | Leave Period 01/01/2016 To 31/12/2016                                                                                                    | Annual 14.00 13.00 1.00 0.00                                                    | E                       |
|                                           | Leave Type Annual Leave                                                                                                    | Casual 7.00 4.00 3.00 0.00                                                      |                         |
|                                           | Leave From To                                                                                                    | Short Leave Details                                                             |                         |
|                                           | Image: september 2016         Image: september 2016         Image: september 2016 | Leave Type Period Allowed Utilized                                              |                         |
|                                           | S M T W T F S S M T W T F S<br>36 28 29 30 31 1 2 3 36 28 29 30 31 1 2 3                                                                                                    | Short Leave Monthly 2 0                                                         |                         |
|                                           | 37 4 5 6 7 8 9 10 37 4 5 6 7 8 9 10<br>20 11 12 12 14 15 16 17 20 11 12 12 14 15 16 17                                                                                                    |                                                                                 |                         |
|                                           | 38 11 12 13 14 13 16 17 38 11 12 13 14 13 16 17<br>39 18 19 20 21 22 23 24 39 18 19 20 21 22 23 24                                                                                                    |                                                                                 |                         |
|                                           | 40 25 26 27 28 29 30 1 40 25 26 27 28 29 30 1<br>41 2 3 4 5 6 7 8 41 2 3 4 5 6 7 8                                                                                                    |                                                                                 |                         |
|                                           |                                                                                                    |                                                                                 |                         |
|                                           |                                                                                                    |                                                                                 |                         |
|                                           | Reason for Leave                                                                                                    |                                                                                 |                         |
|                                           | Comments                                                                                                    |                                                                                 | -                       |
|                                           |                                                                                                    | 👩 😜 Internet   Protected Mode: On 🛛 🍕 💌 🔍 1009                                  | * -                     |
| 📀 🥖 💽 🚞                                   | 👲 🔼 🖪 🔇 関                                                                                                    | - 🍺 😼 💷 🔶 🧾                                                                     | 5 PM<br>/2016           |

Step 5 – You can mention a covering employee, if you need to notify any other superior or employee on your leave, you can mentioned that employee in the given space ("Notify to")

| 😸 HRM Enterprise - Windows Internet Explorer                                                                                                    |                                                                                                    |
|----------------------------------------------------------------------------------------------------|----------------------------------------------------------------------------------------------------|
| Solution of the second second sec | - + X P Bing P -                                                                                                    |
| 🐈 Favorites 🛛 🙀 🔊 Suggested Sites 🔻 🖉 Web Slice Gallery 🕶                                                                                                    |                                                                                                    |
| C HRM Enterprise                                                                                                    | 🦍 🔻 🖾 👻 🖃 🖶 👻 Page 🗸 Safety 🕶 Tools 🕶 🔞 🖛 🎽                                                                                                    |
| h Senid Biz<br>It's all about People                                                                                                    | ABEYRATHNE LI A P                                                                                                    |
| 📅 🏢 🗔 🖌 EMPLOYEE INFORMATION ORGANIZATION CHART EMPLOYEE LIFE CYCLE ABSENCE MANAGEMENT ATTENDAT                                                                                                    | NCE BENEFIT MANAGEMENT TRAINING & DEVELOPMENT PERFORMANCE ASSESSMENT RECRUI 🕨                                                                                                    |
| Image: Control of the sector of the sector of the secto                            | Leave Details         Type       Period       Allowed       Utilized         save       MontHy       2       0         Sights Reserved.       Sights Reserved.       Sights Reserved. |
|                                                                                                    | 😺 😝 Internet   Protected Mode: On 🛛 🍕 🔻 🔍 100% 👻                                                                                                    |
| 🚱 🧭 🧿 🚆 🐸 📕 🔄 🗐                                                                                                    | ▲ 🍡 堤 🛍 🐠 🔢 12:36 PM<br>9/22/2016                                                                                                    |